https://wiki.teltonika-gps.com/view/Mechatronics\_Eurosens\_DDS\_BT

# **Mechatronics Eurosens DDS BT**

 $\frac{\text{Main Page}}{\square} > \frac{\text{Accessories}}{\square} > \text{Mechatronics Eurosens DDS BT}$ 

# Contents

- <u>1 Introduction to the product</u>
- <u>2 Specification of Eurosens DDS BT</u>
- <u>3 Installation Recommendation for Eurosens DDS BT sensor</u>
- <u>4 How to configure Eurosens DDS BT with Mobile Application</u>
  - <u>4.1 Connection of the axle load sensor to the terminal</u>
    - <u>4.1.1 GNOM DDE S7</u>
    - <u>4.1.2 GNOM DP S7</u>
- <u>5 Data on the telematics server</u>
  - <u>5.1 Temperature sensor configuration</u>
  - 5.2 Configuration of the axle load sensor in the pneumatic system
  - 5.3 DTCs mask sensor configuration

# Introduction to the product

The Axle load sensor Eurosens DDS BT is used to determine the displacement of a leaf spring suspension of a vehicle. The operation of sensor is based on the conversion of the sensor lever rotation angle into digital data. A magneto resistive sensing element is used as a transducer.

#### ×

# **Specification of Eurosens DDS BT**

| Parameter, measurement unit                   | Value         |  |
|-----------------------------------------------|---------------|--|
| Power supply, V                               | 3.6           |  |
| Measured angle range, deg                     | -4040         |  |
| Relative error of rotation angle detection, % | 2 and less    |  |
| Ambient operating temperature, °C             | -40+85        |  |
| Output interface                              | Bluetooth 4.2 |  |

# **Installation Recommendation for Eurosens DDS BT sensor**

The sensor should be installed so that its lever rotation angle reaches its maximum during vehicle loading process. Consider road bumps impact on the suspension state.

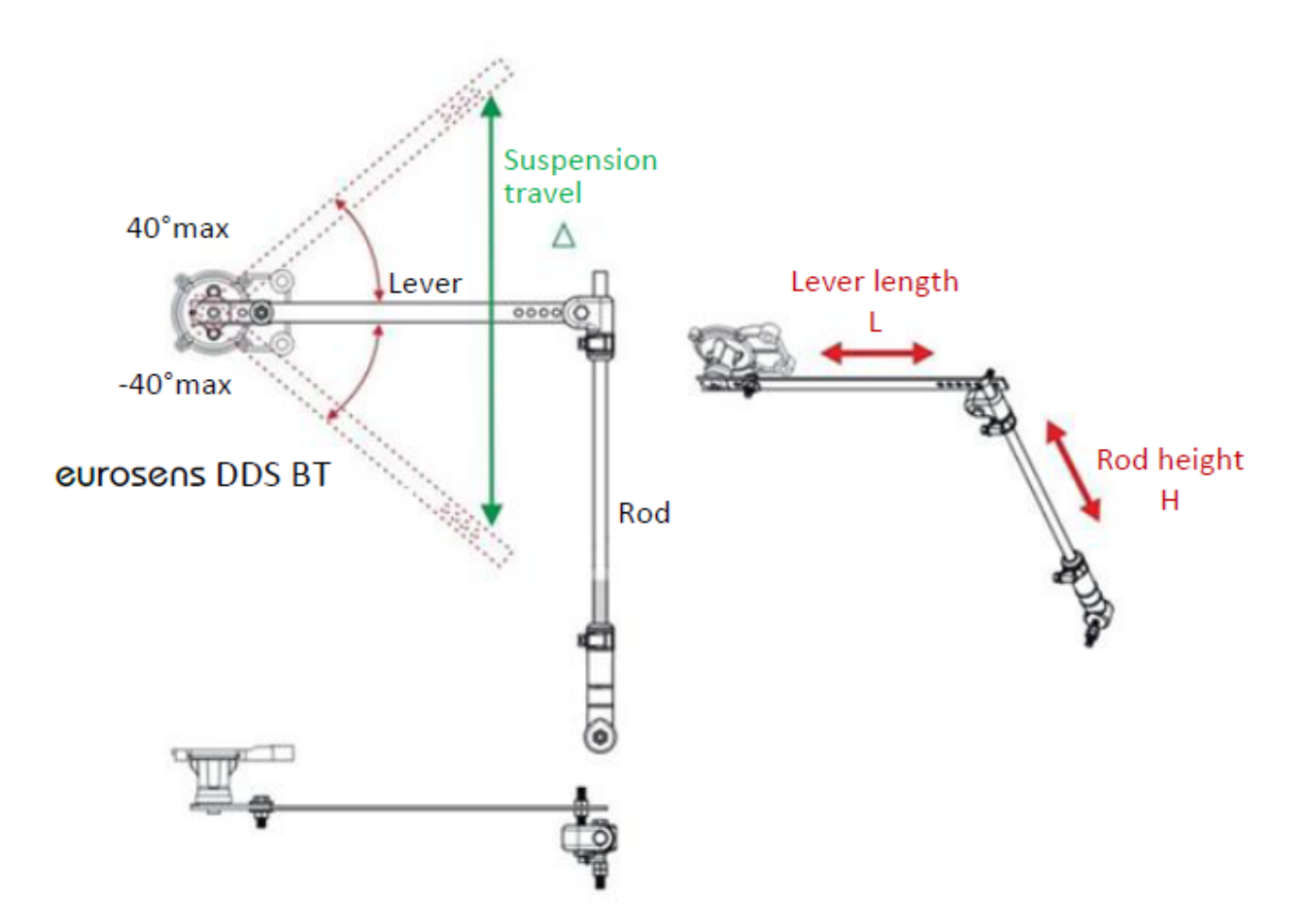

### How to configure Eurosens DDS BT with Mobile Application

Download and install the application "Configurator Dominator BT" from Google Play store.

[[File:Mobile application.jpg

×

Choose the protocol as shown below:

×

### Connection of the axle load sensor to the terminal

Put the sensors near the terminal. Make 'Discovering' of the sensors:

×

×

Fill the MAC address in the field:

×

#### **GNOM DDE S7**

Configure the terminal for the data transfer from the axle load sensor:

×

Up to 4 GNOM DDE S7 sensors can be connected. The sensor settings are similar; you only need to change the MAC address.

None PGN number (63285);

Temperature - temperature C0 GNOM DDE S7;

Custom1 - Pressure in the pneumatic system, kPa;

Custom2 - DTCs mask;

Custom3 - Lateral acceleration m/s2 (reserve);

Custom4 - Longitudinal acceleration m/s2 (reserve);

Custom5 - Vertical acceleration m/s2 (reserve);

Pneumatic pressure, temperatures, and DTCs mask are displayed in the configurator. Press Low button to select the parameter to be sent to the server.

BLE Temperature 1 - temperature C0;BLE Custom1 - pressure in the pneumatic system, kPa;BLE 1 Custom2 - DTCs mask.

Currently the accelerometer is not implemented in the current GNOM DDE S7 firmware: Custom3 - Lateral acceleration m/s2 (reserve); Custom4 - Longitudinal acceleration m/s2 (reserve); Custom5 - Vertical acceleration m/s2 (reserve); FFFF (65535) values are transmitted on three planes.

×

#### GNOM DP S7

Configure the terminal for the data transfer from the axle load sensor GNOM DP S7:

×

Up to 4 GNOM DP S7 sensors can be connected. The sensor settings are similar; you only need to change the MAC address.

None-number PGN (63304); Temperature - Temperature C0 GNOM DP S7; Custom1 - Deflection angle, degrees; Custom2 - DTCs mask.

Pneumatic pressure, temperatures, and DTCs mask are displayed in the configurator. Press Low button to select the parameter to be sent to the server.

BLE Temperature 1 - temperature C0; BLE Custom1 - pressure in the pneumatic system, kPa; BLE 1 Custom2 - DTCs mask.

### ×

# Data on the telematics server

Sign in the terminal on the telematics server. Configure the temperature, pressure, DTCs mask sensors.

The data on the server will look like:

| # | ✓ Time              | Parameters                                       |  |
|---|---------------------|--------------------------------------------------|--|
| 1 | 2020-08-14 08:53:17 | io_25=2.4, io_463=0, io_331_dec=976, io_331=03D0 |  |
| 2 | 2020-08-14 08:53:47 | io_25=2.4, io_463=0, io_331_dec=976, io_331=03D0 |  |
| 3 | 2020-08-14 08:54:17 | io_25=2.4, io_463=0, io_331_dec=976, io_331=03D0 |  |

Sensors configuration:

×

### Temperature sensor configuration

×

### Configuration of the axle load sensor in the pneumatic system

×

Create a calculation table for the axle load. The ratio of the angle of rotation and axle load is obtained:

×

### DTCs mask sensor configuration

×

The data will look like this:

| # |                     | Temperature | Exle load | DTCs mask |  |
|---|---------------------|-------------|-----------|-----------|--|
| 1 | 2020-08-14 08:53:17 | 24.00 °C    | 580.00 t  | 0.00      |  |
| 2 | 2020-08-14 08:53:47 | 24.00 °C    | 580.00 t  | 0.00      |  |
| 3 | 2020-08-14 08:54:17 | 24.00 °C    | 580.00 t  | 0.00      |  |